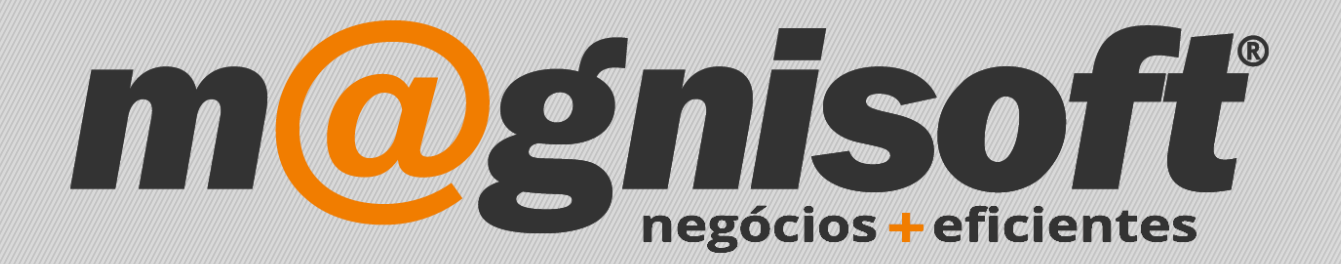

# OranGest

Ficha Técnica Nº 19

Inserção Manual de Movimentos em Conta Corrente

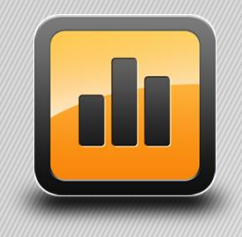

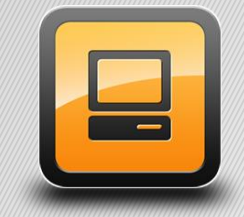

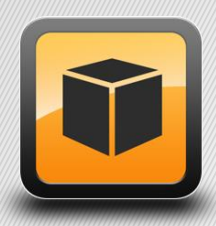

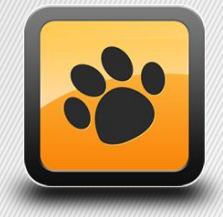

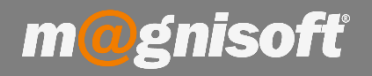

# Ficha Técnica Nº 19 – Inserção Manual de Movimentos em Conta Corrente

# Introdução:

Esta funcionalidade poderá ser útil aquando a passagem de valores de conta corrente de outras aplicações para o Orangest.

## **Funcionamento:**

1 – Aceda a 'Tesouraria->Contas Correntes de Clientes / Fornecedores'.

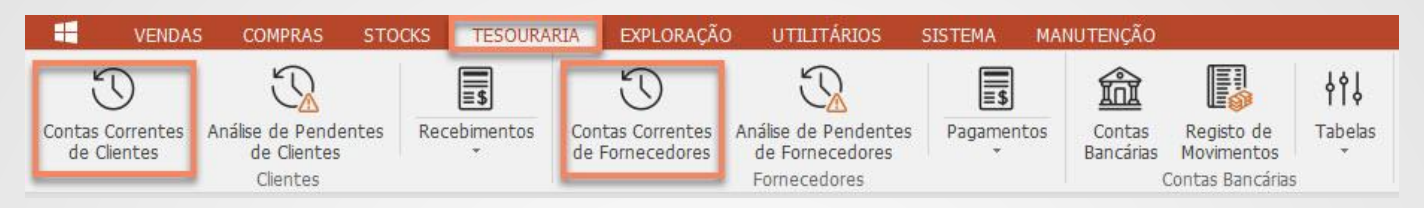

2 – Preencha o campo da entidade, 'Cliente' no caso de ser uma Conta Corrente de Cliente ou 'Fornecedor' no caso de ser de Fornecedor. Pode também utilizar a lupa para pesquisar a entidade. De seguida clicar em 'Acções->Inserir Registo'.

| DADOS       | OPÇÕES        |                                     |                  |            |              |      |                          |         |               |                      |                                                                           |  |  |
|-------------|---------------|-------------------------------------|------------------|------------|--------------|------|--------------------------|---------|---------------|----------------------|---------------------------------------------------------------------------|--|--|
| Vistas      | © Definir Vis | ta S Modo Avança<br>g Expandir grup | to<br>os<br>Filt |            | finir Filtro |      | Sualizar Relatórios Rela |         | Exportar      | <del>کر</del><br>Acc | ções Sair                                                                 |  |  |
| Gualuadas   | Vist          | 35                                  | Guaru            | Dados      |              | LISU | a .<br>Đ                 | terior  |               | B                    | Abrir ficha da <u>E</u> ntidade                                           |  |  |
|             |               |                                     |                  |            |              |      |                          |         |               |                      | <ul> <li>Consultar Documento</li> <li>Pré-visualizar documento</li> </ul> |  |  |
| * DOCUMENTO | TIPO DOC.     | NOME do DOCUMENTO                   | DATA             | VENCIMENTO | É ADIANTAME  | NTO? | DÉBITO                   | CRÉDITO | TOTAL LIQUIDA | $\oplus$             | Inserir Registo                                                           |  |  |
| e =         | =             | =                                   | -                | =          | =            | =    |                          | =       | =             | 0                    | Alterar Registo                                                           |  |  |
| ▶ 1         | FD            | (FD) FATURA                         | 2017-12-13       | 2018-01-12 | Não          |      | 739,51                   | 0,00    | 7             | Θ                    | Eliminar Registo                                                          |  |  |
| 1           | FD            | (FD) FATURA                         | 2017-12-13       | 2018-01-12 | Não          |      | 0,00                     | 739,51  | -7            | 739,51               | 1 0,00 🔵 Sim                                                              |  |  |
| 8           | FD            | (FD) FATURA                         | 2017-12-18       | 2018-01-17 | Não          |      | 2,00                     | 0,00    |               | 2,00                 | 0 0,00 🔵 Sim                                                              |  |  |

Pode também clicar com o botão direito do rato, em cima da grelha, para ter acesso ao mesmo menu:

| - Cliente   |                               |                       |            |       |                       |                   |        |         |                 |       |          |
|-------------|-------------------------------|-----------------------|------------|-------|-----------------------|-------------------|--------|---------|-----------------|-------|----------|
| 10          | $\Theta \Theta \Theta \Theta$ | A 🕾 MAGNISOFTWA       | RE - SISTE | MAS [ | DE INFO               | RMAÇÃO, LDA.      |        |         |                 |       |          |
| *           | IDENTIFI                      | INFORMAÇÃO FINANCEIRA |            |       |                       |                   |        |         |                 |       |          |
| * DOCUMENTO | TIPO DOC.                     | NOME do DOCUMENTO     | DATA       | VENCI | MENTO                 | É ADIANTAMENTO?   | DÉBITO | CRÉDITO | TOTAL LIQUIDADO | SALDO | SALDADO? |
| ۹ =         | =                             | =                     | -          | =     |                       | =                 | -3     | -       | =               | -     | =        |
| » 1         | FD                            | (FD) FATURA           | 2017-12-13 | 2 👩   | Albeir <del>f</del>   | ida Catidada      | 739,51 | 0,00    | 739,51          | . 0,0 | 0 🔵 Sim  |
| 1           | FD                            | (FD) FATURA           | 2017-12-13 | 2     | ADHI HCHa ua Encluade |                   | 0,00   | 739,51  | -739,51         | 0,0   | 0 🔵 Sim  |
| 8           | FD                            | (FD) FATURA           | 2017-12-18 | 2     | Consul                | tar Documento     | 2,00   | 0,00    | 2,00            | 0,0   | 0 🔵 Sim  |
| 8           | FD                            | (FD) FATURA           | 2017-12-18 | 2 🗐   | Pré-vis               | ualizar documento | 0,00   | 2,00    | -2,00           | 0,0   | 0 🔵 Sim  |
| 9           | FD                            | (FD) FATURA           | 2017-12-18 | 2     |                       |                   | 2,41   | 0,00    | 2,41            | . 0,0 | 0 🔵 Sim  |
| 9           | FD                            | (FD) FATURA           | 2017-12-18 | 2 🕀   | Inserir               | Registo           | 0,00   | 2,41    | -2,41           | . 0,0 | 0 🔵 Sim  |
| 13          | FD                            | (FD) FATURA           | 2017-12-19 | 2 0   | Alterar               | . Registo         | 30,75  | 0,00    | 30,75           | 0,0   | 0 🔵 Sim  |
| 13          | FD                            | (FD) FATURA           | 2017-12-19 | 2     | Flimina               | r Registo         | 0,00   | 30,75   | -30,75          | i 0,0 | 0 🔵 Sim  |
| 8           | FC                            | (FC) FATURA           | 2017-12-19 | 2000  |                       | - nee             | 52,41  | 0,00    | 52,41           | 0,0   | 0 🔵 Sim  |

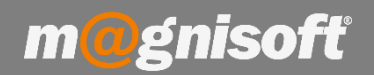

### 3 – Preencha os campos:

- Datas
- Número
- Tipo
- Série
- Designação
- Total
- Imposto
- Entidade
- Observação

| INSERIR REGISTO EM C        | CONTA CORRENT   | E DE CLIENTE    |                              | ×        |
|-----------------------------|-----------------|-----------------|------------------------------|----------|
| Guardar Cancelar<br>Registo | Sair<br>Sistema |                 |                              |          |
| 23 DATAS                    | Laure           |                 |                              |          |
| DATA                        | VENCIMENTO      | 2018-03-12      | 2018-04-11                   |          |
| DOCUMENTO                   |                 | - 22            |                              |          |
| NÚMERO                      |                 | 4               |                              |          |
| TIPO                        |                 | FC              |                              |          |
| SÉRIE                       |                 | -               |                              |          |
| DESIGNAÇÃO                  |                 |                 |                              |          |
| E VALORES                   |                 |                 |                              |          |
| MOEDA                       |                 | EURO            |                              |          |
| TOTAL                       |                 |                 |                              | 1 230,00 |
| TIPO VALOR                  |                 | Débito          |                              |          |
| IMPOSTO                     |                 |                 |                              | 230,00   |
|                             |                 |                 |                              |          |
| ENTIDADE                    |                 | MAGNISOFTWARE - | SISTEMAS DE INFORMAÇÃO, LDA. |          |
| REFERÊNCIA                  |                 |                 |                              |          |
| RÚBRICA                     |                 |                 |                              |          |
| OBSERVAÇÃO                  | 1               |                 |                              |          |
|                             |                 |                 |                              |          |

5 – Clique em 'Guardar' para concluir a inserção manual do movimento em conta corrente.

| $\odot$ | $\oslash$ | $\mathbf{X}$ |
|---------|-----------|--------------|
| Guardar | Cancelar  | Sair         |
| Reg     | listo     | Sistema      |

6 – Após a gravação do registo, o mesmo surge da seguinte forma na conta corrente.

| 7 | FC | (FC) FATURA | 2018-01-05 2018-01 | -05 🔴 Não | 799,50   | 0,00 | 0,00     | 799,50   |
|---|----|-------------|--------------------|-----------|----------|------|----------|----------|
| 2 | FD | (FD) FATURA | 2018-03-12 2018-04 | -11 🔴 Não | 1 230,00 | 0,00 | 1 230,00 | 0,00     |
| 4 | FC | (FC) FATURA | 2018-03-12 2018-04 | -11 🔴 Não | 1 230,00 | 0,00 | 0,00     | 1 230,00 |

Se quiser que o documento fique saldado, escolha no 'TIPO DE VALOR' a opção 'Débito e Crédito'.